## PeopleStrong Learning – Zoom Integration

### Contents

| 1. | Introduction                | . 2 |
|----|-----------------------------|-----|
| 2. | Activating Zoom             | . 2 |
| 3. | Scheduling Events with Zoom | .4  |
| 4. | Uninstall Zoom              | .7  |
| 5. | Support instructions        | .7  |

#### 1. Introduction

PeopleStrong has integrated with Zoom to provide ability to schedule virtual training events over Zoom.

#### 2. Activating Zoom

In order to schedule training with Zoom, the learning module admin should first enable the Zoom from Event menu in the Dashboard.

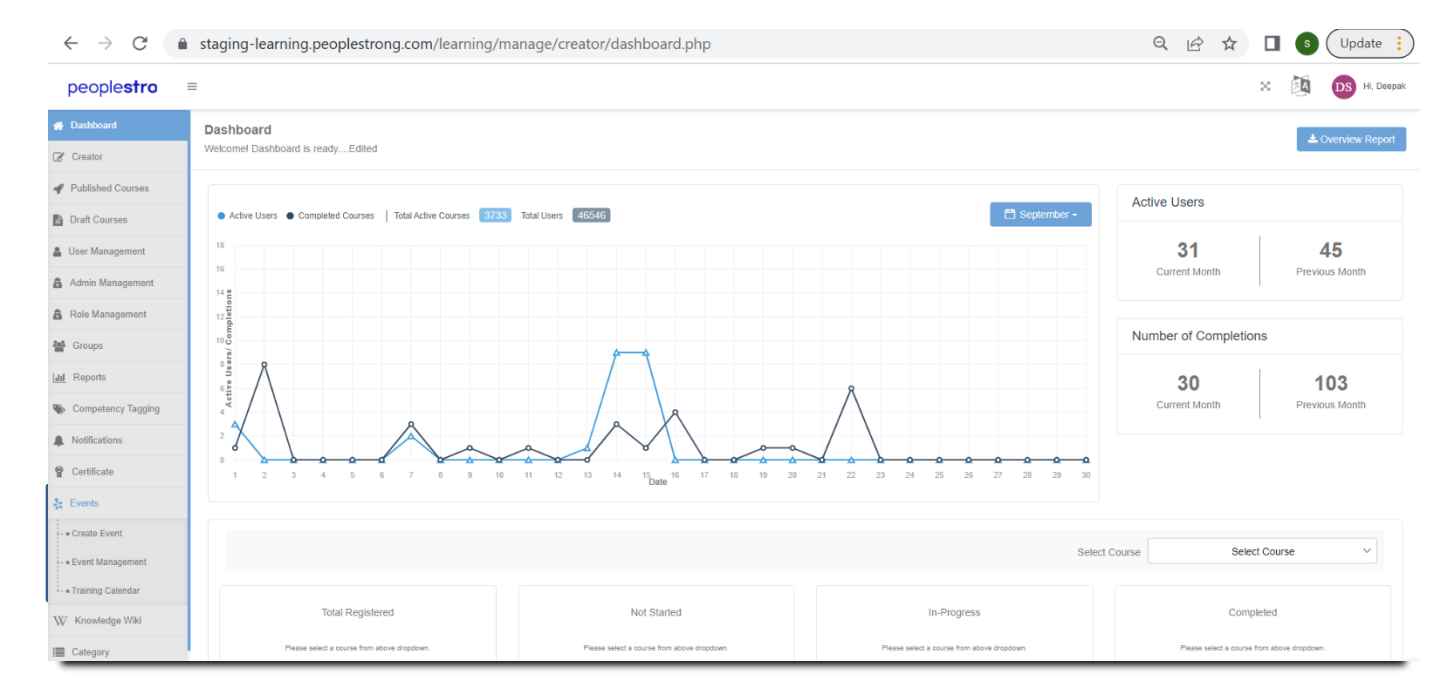

On clicking Create Event option on the left, an option to create an event via Zoom will be available.

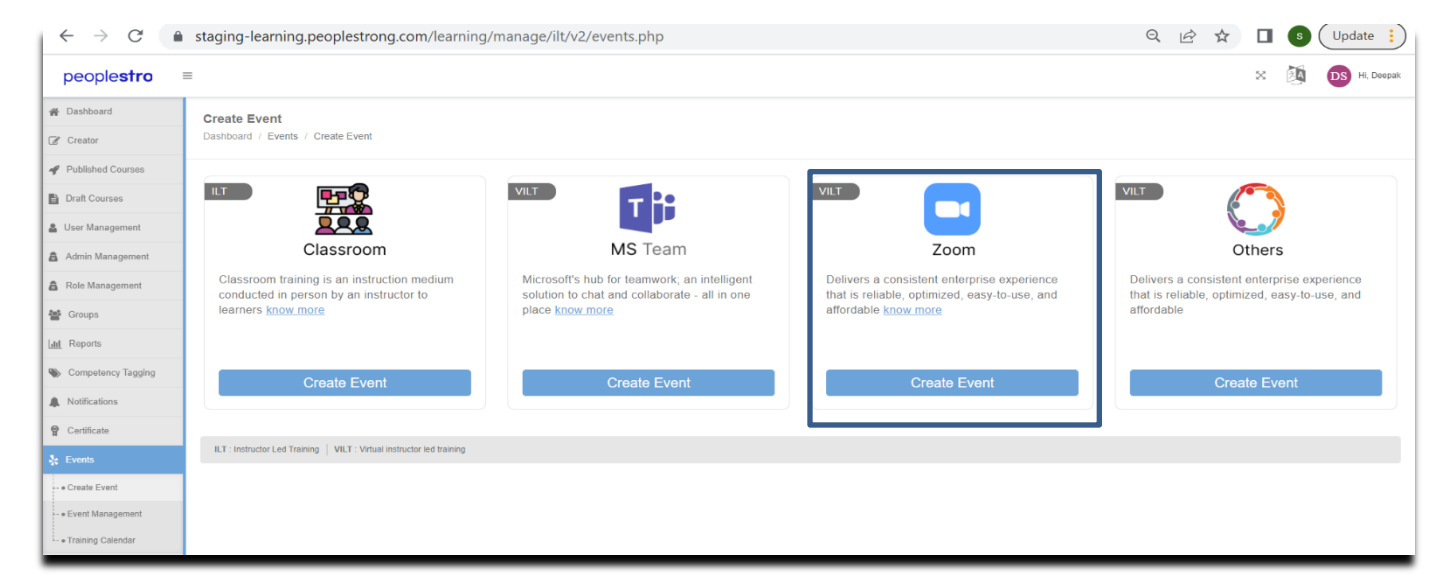

Once the admin clicks in the Zoom create event option, he/she will be redirected to zoom login page where credentials are given to sign-in

| ← → C 🔒 zoom.us/s | ignin?_x_zm_rtaid=REcM6u8aQxGc6llZ3fHPCg.16638567276 | 598.82153f5ba16c3550e7ea3f3afc632053&_x_zm_rhtaid=614                                                                                                    | 🕈 🖈 🔲 🌀 🗘 Update 🚦     |
|-------------------|------------------------------------------------------|----------------------------------------------------------------------------------------------------|------------------------|
|                   |                                                      | REQUEST A DEMO                                                                                                    | 1.888.799.9666 SUPPORT |
| <b>ZOOM</b> 5     | SOLUTIONS - PLANS & PRICING CONTACT SALES R          | ESOURCES - JOIN HOST - SIGN IN                                                                                                    | SIGN UP, IT'S FREE     |
|                   | SIGN IN<br>Welcome back!                             | Email Address<br>Email Address<br>Password Forgot password?<br>Password<br>By signing in, I agree to the Zoom's Privacy Statement and Terms<br>of Service.<br>Sign In<br>2 Stay signed in |                        |

Post providing valid credentials the user is authenticated and redirected to event creation page.

#### 3. Scheduling Virtual Training Event with Zoom

After activating Zoom account, the admin can now schedule training invite for the participants from the event creation page.

Following data is filled in the below form :

- Training Event name
- Chapter Name
- Course name
- Capacity
- Location
- Event Start and end date
- Event Start and End Time
- Instructor Name and Email Id

| ← → C 🔒             | staging-learning.peoplestrong.com/lear              | ning/manage/creator/v2/event/add?type=Zoom               |                       | Q                           |          | s Update       |
|---------------------|-----------------------------------------------------|----------------------------------------------------------|-----------------------|-----------------------------|----------|----------------|
| people <b>stro</b>  | =                                                   |                                                          |                       |                             | 🕅 🕕 н. р | eepak Sharma 📕 |
| # Dashboard         | Event (Zoom)                                        |                                                          |                       |                             |          |                |
| Creator             | Dashboard / Event / Create Event                    |                                                          |                       |                             |          |                |
| 4 Published Courses |                                                     |                                                          |                       |                             |          |                |
| Draft Courses       | Event Learning KT                                   | ✓ Chapter 1                                              | ✓ Test_12v1           |                             | ~        |                |
| 🛔 User Management   |                                                     |                                                          |                       |                             |          |                |
| a Admin Management  | ILT Name                                            | ILT Description                                          |                       |                             |          |                |
| Role Management     | Test_12v1                                           | aadsdad                                                  |                       |                             |          |                |
| 🚰 Groups            |                                                     |                                                          |                       |                             |          |                |
| Laal Reports        | Organizer<br>Deepak Sharma                          | Capacity 10                                              | Location<br>Bengaluru |                             |          |                |
| Scompetency Tagging |                                                     |                                                          |                       |                             |          |                |
| Notifications       | Event Start and End Date<br>2022-09-23 - 2022-09-23 | Start Time<br>14:00                                      | End Time<br>15:00     | Duration<br>01:00           | hh:mm    |                |
| @ Certificate       |                                                     |                                                          |                       | ILT Duration is 00:30 hh:mm |          |                |
| 🔆 Events            |                                                     |                                                          |                       |                             |          |                |
| « Create Event      | Event Repeat                                        |                                                          |                       |                             |          |                |
| • Event Management  | Does not repeat                                     | ~                                                        |                       |                             |          |                |
| Training Calendar   |                                                     |                                                          |                       |                             |          |                |
| Category            | Instructor Name<br>Souradip                         | Instructor Email ID<br>souradip.chanda1@peoplestrong.com |                       |                             |          |                |
| Category            |                                                     |                                                          | ·                     |                             |          | ਿਛ             |
| Camiliantian        | Reset Save                                          |                                                          |                       |                             |          | Ť              |
| . Tramication       |                                                     |                                                          |                       |                             |          |                |

After Clicking Save an event is created in the application along with a Zoom event url.

#### Zoom Integration

| ← → C 🔒               | staging-learning.peoplestr       | rong.com/learning/manage/ | ilt/v2/iltevent_manage | ment.php?event=eyJjb3Vyo      | c2UiOjQ4MjYsIm1vZHVsZSI6NDgyNjI Q | 🖻 🖈 🗖 🖻       | Update 🚦      |
|-----------------------|----------------------------------|---------------------------|------------------------|-------------------------------|-----------------------------------|---------------|---------------|
| people <b>stro</b>    | =                                |                           |                        |                               |                                   | × 🖄           | DS Hi, Deepak |
| # Dashboard           | Event Management                 |                           |                        |                               |                                   |               |               |
| Creator               | Dashboard / Events / Event Manag | gement                    |                        | 1 (1) (1) (1) (1)             |                                   |               |               |
| 🖋 Published Courses   |                                  |                           |                        |                               |                                   |               |               |
| Draft Courses         | Events                           | Learning KT               | ~                      | All selected                  | ✓ All selected                    | ~             |               |
| 🛓 User Management     | Show 100 v entries               |                           |                        |                               |                                   |               | Search        |
| a Admin Management    | Front Your II                    | Dank Date (Time           | It Duration            | It - Feedback Feedback        | 10 Instanto Marco                 | If Anting     | 17            |
| Role Management       | Zoom                             | 22-00-2022 02:00 PM       | 01:00                  | 0 of 10                       | Sourcefin                         | Action Action | *<br>A D 2    |
| Groups                | L. W. H                          | LO OD LOLL OLLOOP IN      |                        |                               | ous sep                           |               |               |
| Lad Reports           | Showing 1 to 1 of 1 entries      |                           |                        |                               |                                   | Previo        | ous 1 Next    |
| Scompetency Tagging   |                                  |                           |                        |                               |                                   |               |               |
| Notifications         |                                  |                           |                        |                               |                                   |               |               |
| P Cortificato         |                                  |                           |                        |                               |                                   |               |               |
|                       |                                  |                           |                        |                               |                                   |               |               |
| - • Create Event      |                                  |                           |                        |                               |                                   |               |               |
| - • Event Management  |                                  |                           |                        |                               |                                   |               |               |
| - * Training Calendar |                                  |                           |                        |                               |                                   |               |               |
| W Knowledge Wiki      |                                  |                           |                        |                               |                                   |               |               |
| I Category            |                                  |                           |                        |                               |                                   |               |               |
| 🙊 Discuss             |                                  |                           | © Deonie Stro          | nn. All Rinhts Reserved 2022  |                                   |               | e Hel         |
| Gamification          |                                  |                           | © People suo           | ing, cal rugino receitor 2022 |                                   |               |               |

An email is also triggered to the the instructor which highlights the timing of the training and also has the invite link

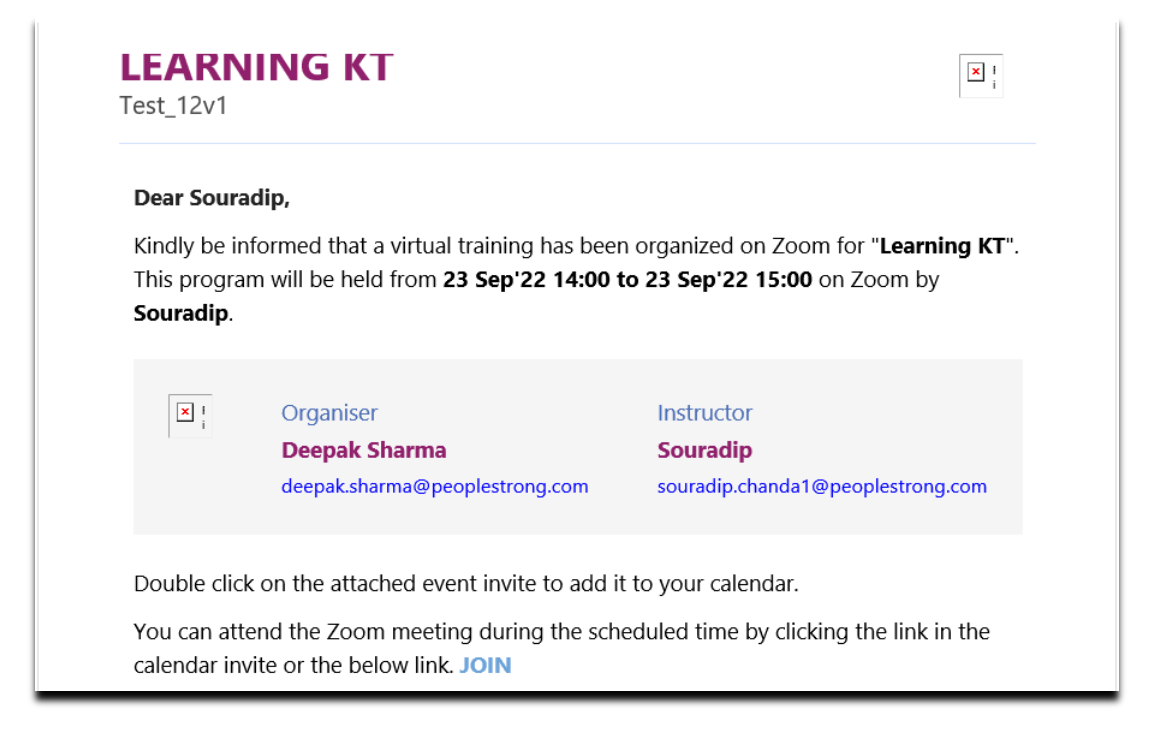

#### 4. Uninstall Zoom:

Zoom can be uninstalled for a client through the Super Admin portal.

#### **5. Support instructions:**

Please email us at Appsupport <u>appsupport@peoplestrong.com</u> for any questions, issues or concerns. We are available from Monday - Friday, 9AM – 6PM IST except national holidays.

Our first response Service Level Agreement is 1-2 business days for normal issues and less than 24 hours for priority issues.